## Learner

## How To Add, Delete, And/Or Edit Self-Reported Training

| 1 | Login to UC Learning Center<br>( <u>http://uclc.uci.edu/</u> ) and click Login. Login<br>with your UCInetID credentials. |                       |                                                                                                    |   |
|---|----------------------------------------------------------------------------------------------------|-----------------------|----------------------------------------------------------------------------------------------------|---|
|   | * If you need assistance with your login<br>information, please contact Help Desk.                                       |                       |                                                                                                    |   |
| 2 | Click <b>Self</b> tab in the header navigation bar.                                                                      | 4 <b>4</b>            | REFERENCESE<br>Enter                                                                                               | Q |
| 3 | Click Learning under the Self tab options.                                                                               | D<br>P<br>L<br>L<br>R | Learner X<br>DASHBOARDS ><br>PROFILE<br>LEARNER DASHBOARD<br>LEARNING ><br>DEVELOPMENT ><br>REPORTING ><br>SIGNOUT |   |
| 4 | Click Self-Reported Training under the<br>Learning section.                                                              |                       | Image: Signout                                                                                                    |   |

| Lea | rner                                                                                                    | How To A<br>Training                                   | dd, Delete, An                                                                                                    | d/Or Edit Self-F                                            | Reported                                  |
|-----|----------------------------------------------------------------------------------------------------|--------------------------------------------------------|----------------------------------------------------------------------------------------------------|-------------------------------------------------------------|-------------------------------------------|
| 5   | Click <b>New</b> to add a training acti<br>completed outside of UC Learn                                                                   | vity<br>ing Center.                                    | SELF-REPORTED TRAINING This is a list of your self-reported training. You and system library. Search: Help New Delete New Delete                                                                                                    | your manager may be able to enter training you have taken o | C III take that is not represented in the |
| 6   | Enter information about the tra<br>Self-Reported Training Propert<br>Required fields are indicated w<br>asterisk (*), other fields are opt | aining on the<br><b>ies</b> page.<br>ith an<br>cional. | SELF-REPORTED TRAINING PRO Enter or update the sold-reported training informat Name:" Code: Code: | enscript                                                    | Q ⊨                                       |

## Learner

## How To Add, Delete, And/Or Edit Self-Reported Training

|   |                                                                                                    |                                                                                                    | - |
|---|----------------------------------------------------------------------------------------------------|----------------------------------------------------------------------------------------------------|---|
| 7 | When complete, click OK.                                                                                       | Learning Center Q 🗮                                                                                                    |   |
|   |                                                                                                    | SELF-REPORTED TRAINING PROPERTIES   Seter repetition for each electron of a lack this training from monagers or not show it anyour training summary.   Nome   Conce   Conce </th <th></th> |   |
|   | You will see the added training under your Self-Reported Training section.                                     |                                                                                                    |   |
| 8 | To edit information of the added training,<br>click 🖋 . Make your changes and click OK to<br>save the changes. | Code Activity Type Start Date + End Date form      Code Activity Type Start Date + End Date form      Code Activity Type Start Date + End Date form      Code Activity Type Start Date + End Date form      Code Activity Type Start Date + End Date form      Code Activity Type Start Date + End Date form      Code Activity Type Start Date + End Date form      Code Activity Type Start Date + End Date form      Code Activity Type Start Date + End Date form      Code Activity Type Start Date + End Date form      Code Activity Type Start Date + End Date form      Code Activity Type Start Date + End Date form      Code Activity Type Start Date + End Date form                                                                                  |   |

| How ToLearnerTrainin |                                                                                                    |                                           | Add, Delete, And/Or Edit Self-Reported                                                                                                    |                                                                                                    |                                                                                              |                                                                      |               |  |
|----------------------|----------------------------------------------------------------------------------------------------|-------------------------------------------|----------------------------------------------------------------------------------------------------|----------------------------------------------------------------------------------------------------|----------------------------------------------------------------------------------------------|----------------------------------------------------------------------|---------------|--|
| 9                    | To delete the added training ur<br>Self-Reported Training section,<br>located to the left of the trainin<br>want to delete. Click Delete. | ider your<br>click the box<br>ig name you | KELF-REPORTED TRAINING  SELF-REPORTED TRAINING  This is a list of your self-reported training. Y  Serech: Help  New Delete  New Delete  Added Training Taken Outside UC | Statistication         Center           Image: Conter         Image: Conter           Image: Conter         Image: Conter           Image: Conter         Image: Conter           Code         Activity Type           Class         8/1/201 | ng<br>ed successfully.<br>aining you have taken or will ta<br>late - End Date<br>17 8/1/2017 | Q<br>We that is not represented in<br>Selected Items: 0   Ro<br>Form | the ecords: 1 |  |